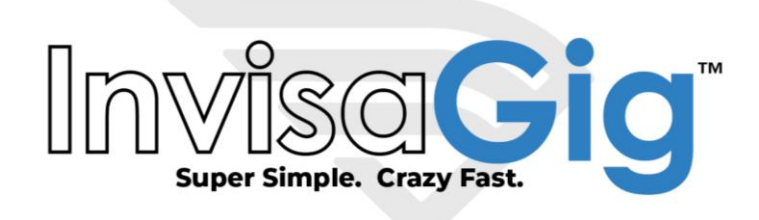

# QuickStart Guide

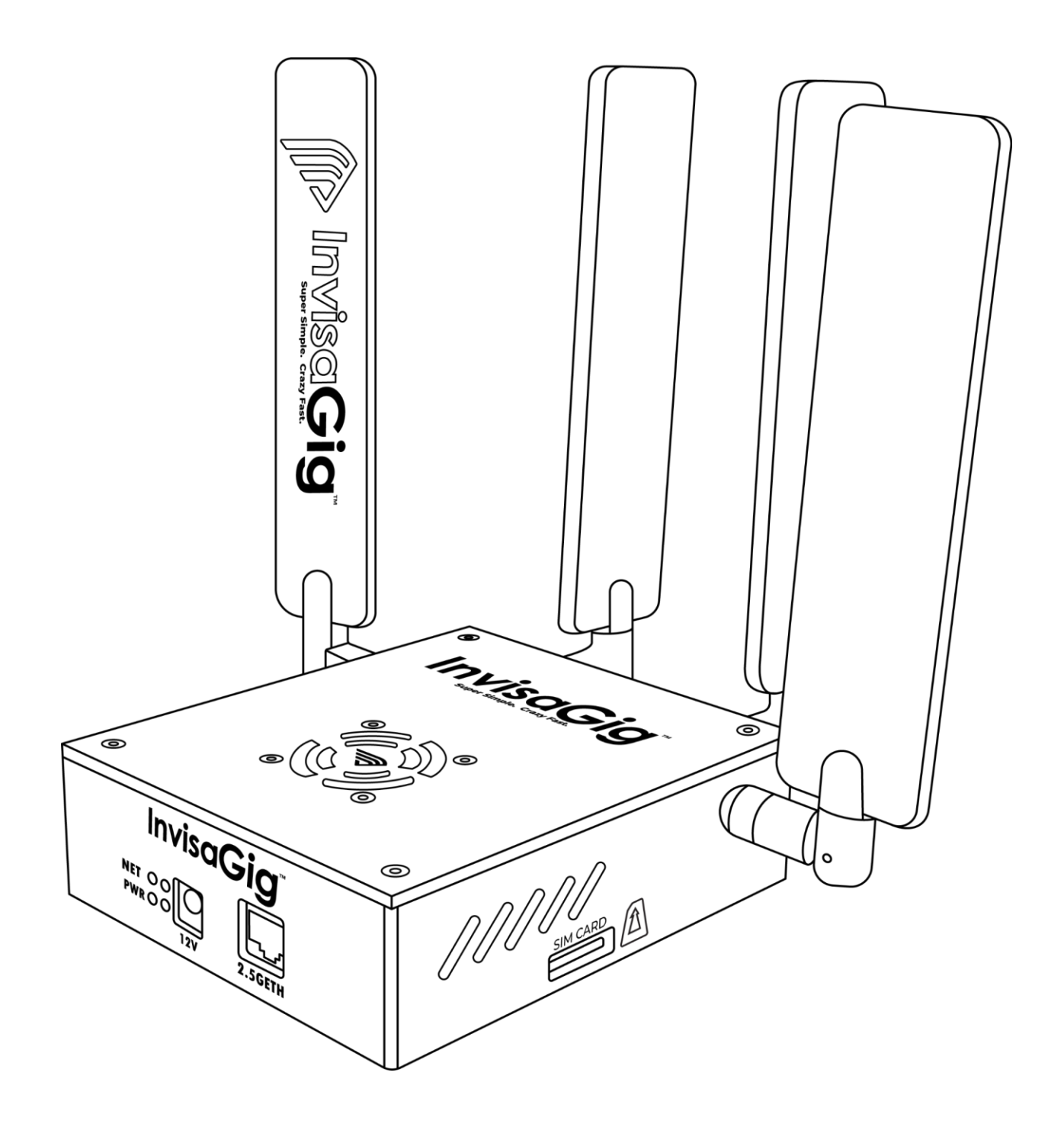

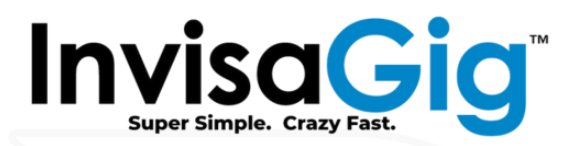

#### Package Contents

- InvisaGig Unit
- Ethernet Cable
- SIM Card Adapter Set
- Power Supply
- 4x Detachable Antennas

## Assembly

Once package contents have been checked, the unit can be assembled. Begin by attaching all 4 antennas to the unit by screwing them onto the 4 threaded, SMA connectors of the InvisaGig main unit, clockwise until tight. Take care not to cross thread or overtighten the antennas; they should be hand-tightened only, do NOT use any tools as this may damage the unit and/or antennas. Take care when adjusting the orientation of the antennas especially when bending them to their right-angle (90 degree) position as the elbow joint will only bend in a single direction. Once the antenna is properly adjusted to its right-angle position, it can be rotated 180 degrees in either direction at the SMA connector joint to achieve the overall desired orientation.

Once the antennas are connected, insert your SIM card into the unit. Be sure that the SIM card is oriented correctly when inserted with the metal contacts in the downward position. At this point you can connect the Ethernet cable between the Ethernet port of the InvisaGig unit and your PC or router's WAN/Internet port. Finally, once the antennas are connected, SIM is inserted, and Ethernet is connected, you can plug in the DC barrel connector from the power supply into the power port of the unit to power it on. The unit will take a minute or two to power up.

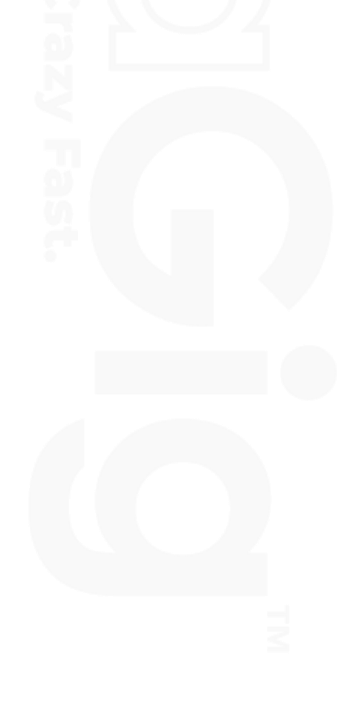

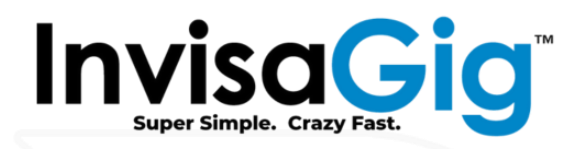

### First Time Configuration Interface Access

Once the InvisaGig unit is connected to your device via Ethernet, navigate to <u>https://192.168.225.1</u> and click through to accept the security warning in your browser. In Chrome this is done by clicking 'Advanced' then 'Proceed to 192.168.225.1':

| Privacy error | ×                                                   | +                                                           |                                                       |                                       |                    |       | ~ | - | l |   |
|---------------|-----------------------------------------------------|-------------------------------------------------------------|-------------------------------------------------------|---------------------------------------|--------------------|-------|---|---|---|---|
| - > C 🔺       | Not secure   https://                               | //192.168.225.1                                             |                                                       |                                       |                    | Ê     | ☆ | * |   | ٤ |
|               | Your con                                            | nection is r                                                | not private                                           |                                       |                    |       |   |   |   |   |
|               | Attackers migh<br>passwords, me<br>NET::ERR_CERT_CC | nt be trying to ste<br>ssages, or credit<br>DMMON_NAME_INVA | al your informatio<br>cards). <u>Learn mor</u><br>LID | on from <b>192.168.</b><br>r <u>e</u> | 225.1 (for example | ð,    |   |   |   |   |
|               | Q To get                                            | Chrome's highest                                            | t level of security,                                  | turn on enhanced                      | d protection       |       |   |   |   |   |
|               | Advanced                                            | ]                                                           |                                                       |                                       | Back to s          | afety |   |   |   |   |
|               |                                                     |                                                             |                                                       |                                       |                    |       |   |   |   |   |

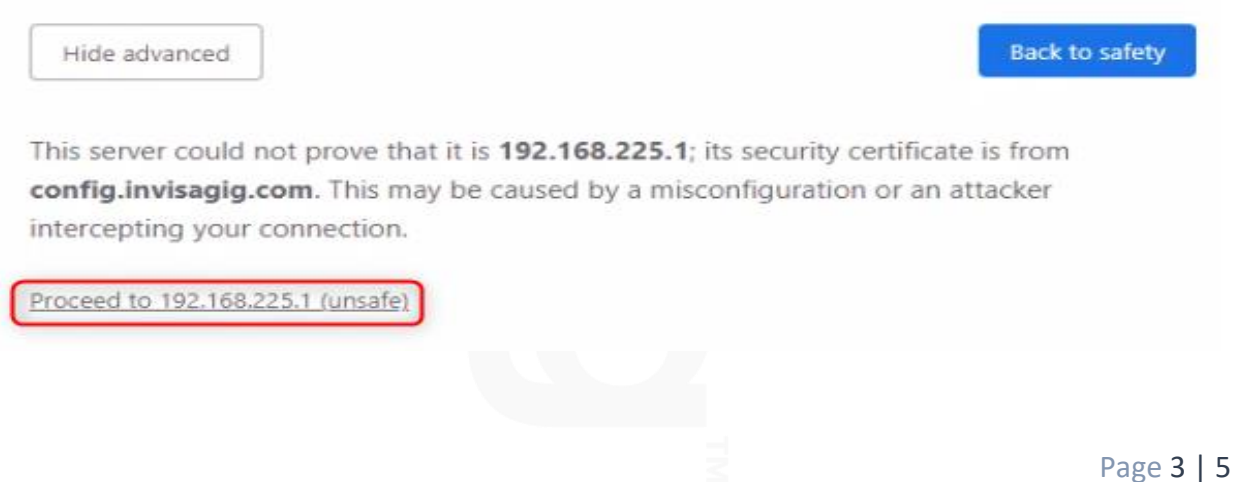

© 2024 InvisaGig Technologies, LLC

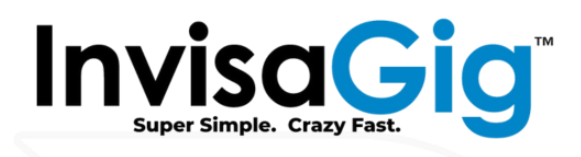

### MacOS Note

It has been observed that some versions of MacOS can have issues accessing the InvisaGig when IPv6 is enabled, and the unit is connected directly to the Mac. To avoid this issue, navigate to "System Settings... > Network" then select your Ethernet or USB-to-Ethernet adapter from the list of network connections on the left. Click on "Details... > TCP/IP" then select "Link-Local Only" from the "Configure IPv6" dropdown menu:

| Configure IPv4               | Using DHCP 🗘      |  |  |  |  |  |  |
|------------------------------|-------------------|--|--|--|--|--|--|
| IP address                   |                   |  |  |  |  |  |  |
| Subnet mask                  |                   |  |  |  |  |  |  |
| Router                       |                   |  |  |  |  |  |  |
| DHCP lease                   | Renew DHCP Lease  |  |  |  |  |  |  |
| DHCP client ID (if required) | DHCP client ID    |  |  |  |  |  |  |
| Configure IPv6               | Link-Local Only 🗘 |  |  |  |  |  |  |
| Router                       | Router            |  |  |  |  |  |  |
| IPv6 address                 |                   |  |  |  |  |  |  |
| Forget This Network          | Cancel OK         |  |  |  |  |  |  |
|                              |                   |  |  |  |  |  |  |

Page 4 | 5 © 2024 InvisaGig Technologies, LLC

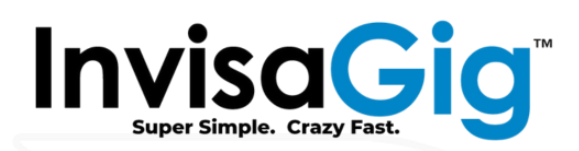

## Initial Software Configuration

- 1. Access the configuration page at <a href="https://192.168.225.1">https://192.168.225.1</a> .
- 2. Enter the menu number for 'Login' and press [Enter].
- 3. Enter the default password of 'ChangeME2\$'.
- 4. At the main menu, enter the menu number for 'Setup Wizard' and answer all the prompts:
  - Enable Dark Mode?
  - Enable Large Text?
  - Change default password? (Recommended)
  - Select your carrier plan. (ex. T-Mobile, AT&T, Verizon, etc.)
  - Enable WatchDog? (Recommended)
  - Enable Scheduled Reboot?
  - Save your selections as a User Profile?
- 5. Review your Setup Wizard selections at the final summary screen and enter 'y' to accept them and reboot.
- 6. Assuming the SIM is activated/provisioned correctly by the carrier, and you are within signal range of a carrier tower, the unit should now be ready to connect to the Internet and may have done so already.
- 7. To attain optimal connectivity, it is advisable to position the unit in a location where it can receive the strongest cellular signal. To access near real-time signal information, which can aid in determining the unit's ideal location, enter the menu number for 'Live Signal'.
- 8. Visit the product registration page to register your unit and ensure warranty coverage: <a href="https://invisagig.com/product-registration/">https://invisagig.com/product-registration/</a>.
- 9. Enjoy your InvisaGig unit! Refer to the User Manual for an in-depth review of all features.

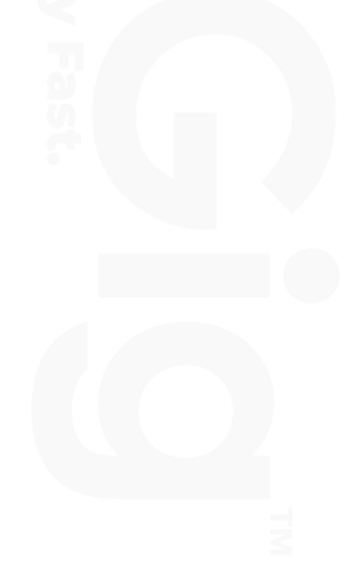